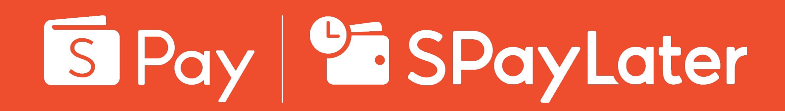

# Online and In-Person Brand Guidelines

ShopeePay Regional Marketing 2024

#### **Table of Contents**

#### Logo

| ShopeePay Logo | 04 |
|----------------|----|
| SPayLater Logo | 05 |

#### Acceptance Mark

| ShopeePay Acceptance Mark | 07 |
|---------------------------|----|
| SPayLater Acceptance Mark | 08 |

#### **Online & In-Person Application**

| Online Payment Usage           | 10 |
|--------------------------------|----|
| Online & In-Person Application | 14 |
| Marketing Asset Templates      | 16 |

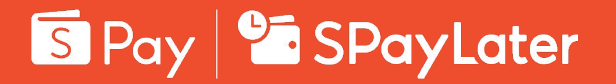

Content

Logo Acceptance Mark Application

Logo

ShopeePay & SPayLater Online and In-Person Brand Guidelines

#### Download Logo

#### Horizontal application

#### Minimum size

Screen: 50px in width Print: 15mm in width

#### Vertical application

#### Minimum size

Screen: 40px in width Print: 10mm in width

# x S 0.5X

Apply **0.5x clear space** around all sides of the vertical logo.

#### Icon application

4

Minimum size Screen: 20px in width

Screen: 20px in width Print: 10mm in width

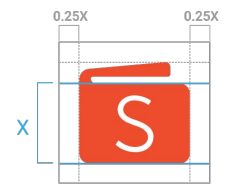

Apply **0.25x clear space** around all sides of the ShopeePay wallet standalone icon.

## Overview ShopeePay Logo

The standard ShopeePay logo consists of two elements: The representative Shopee wallet icon and the "Pay" logotype.

The standard ShopeePay logo should always be applied to all external\* branding and marketing material.

Do follow the clear space specifications when using the ShopeePay logo and ShopeePay icon to ensure the right amount of breathing space and visibility are provided.

#### Note:

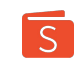

Using the standalone ShopeePay icon in place of the full logo **should be avoided** unless there are already significant Shopee branding elements present on the same canvas.

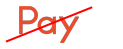

Using the standalone "Pay" logotype is strictly not allowed.

\*External includes any platform outside the Shopee App or ShopeePay social media channels.

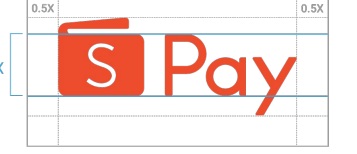

Apply **0.5x clear space** around all sides of the horizontal logo.

#### **Download Logo**

#### Horizontal application

#### Minimum size

Screen: 60px in width Print: 20mm in width

#### Vertical application

#### Minimum size

Screen: 50px in width Print: 15mm in width

of the vertical logo.

0.5X

X

# 0.25X

Print: 10mm in width

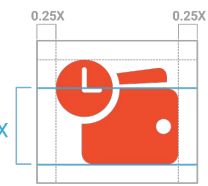

Apply 0.25x clear space around all sides of the SPayLater wallet standalone icon.

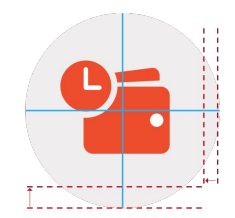

When placing the SPayLater wallet icon inside a circle, it's placement should be off centered for better visual balance.

#### Overview SPayLater Logo

The standard SPayLater logo consists of two elements: The representative SPayLater wallet icon and the SPayLater logotype.

The standard SPayLater logo should always be applied to all external\* branding and marketing material.

Do follow the clear space specifications when using the ShopeePay logo and ShopeePay icon to ensure the right amount of breathing space and visibility are provided.

#### Note:

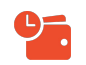

Using the standalone SPayLater icon in place of the full logo should be avoided unless there are already significant Shopee branding elements present on the same canvas.

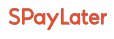

Using the standalone "SPayLater" logotype is strictly not allowed.

\*External includes any platform outside the Shopee App or ShopeePay social media channels.

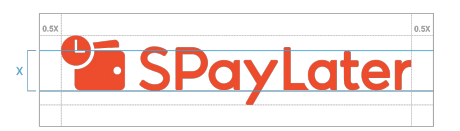

Apply 0.5x clear space around all sides of the horizontal logo.

SPayLater Apply 0.5x clear space around all sides

0.5X

Icon application Minimum size

Screen: 20px in width

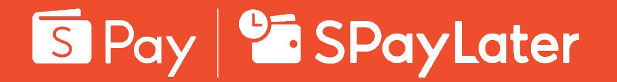

Content Logo Acceptance Mark Application

## o2 Acceptance Mark

ShopeePay & SPayLater Online and In-Person Brand Guidelines

#### Download Acceptance Mark

## Acceptance Mark ShopeePay

ShopeePay Acceptance Mark shows that ShopeePay is an available payment option.

The Acceptance Mark is available in horizontal and square format. It should be displayed in the same format as other payment options.

#### Note:

- 1. Clear space guidelines applies to the acceptance marks. Refer to the logo section for more information.
- 2. Acceptance marks are only available in white icon with orange background, **#EE4D2D**.

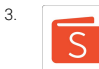

Using the orange acceptance mark with white background **should be avoided** unless all other acceptance marks are in white background.

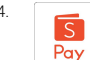

Using the ShopeePay logo as acceptance mark **should be avoided** unless all other acceptance marks are in full logo format

\*Refer to the Online Payment Usage pages for more examples on acceptance mark usage.

#### **Rectangle Acceptance Mark**

Minimum size Screen: 35px in width Print: 15mm in width

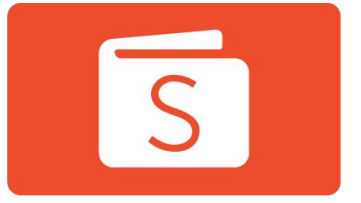

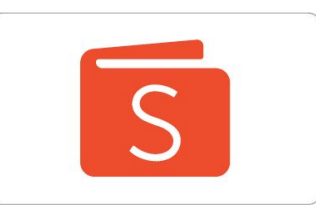

#### Square Acceptance Mark

Minimum size Screen: 35px in width Print: 8mm in width

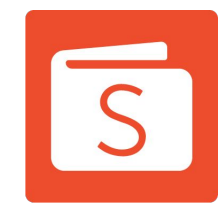

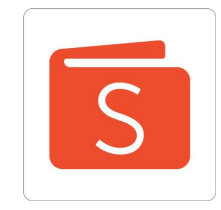

#### Download Acceptance Mark

## Acceptance Mark SPayLater

SPayLater Acceptance Mark shows that SPayLater is an available payment option.

The Acceptance Mark is available in horizontal and square format. It should be displayed in the same format as other payment options.

#### Note:

- 1. Clear space guidelines applies to the acceptance marks. Refer to the logo section for more information.
- 2. Acceptance marks are only available in white icon with orange background, **#EE4D2D**.

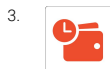

Using the orange acceptance mark with white background **should be avoided** unless all other acceptance marks are in white background.

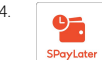

Using the SPayLater logo as acceptance mark **should be avoided** unless all other acceptance marks are in full logo format

\*Refer to the Online Payment Usage pages for more examples on acceptance mark usage.

#### **Rectangle Acceptance Mark**

Minimum size Screen: 35px in width Print: 15mm in width

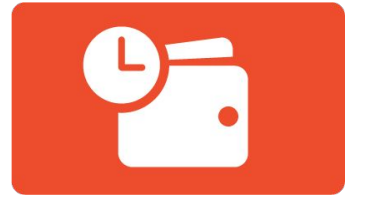

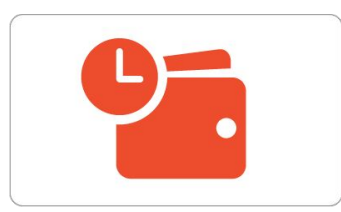

#### Square Acceptance Mark

Minimum size Screen: 35px in width Print: 8mm in width

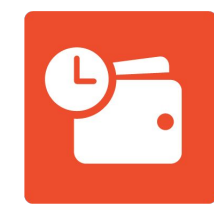

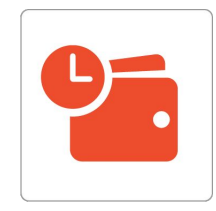

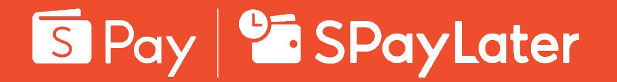

Content Logo Acceptance Mark Application

# os Application

ShopeePay & SPayLater Online and In-Person Brand Guidelines

#### Application Online Payment Usage

To indicate that ShopeePay or SPayLater is an available online payment option, use either of the following:

- 1. ShopeePay or SPayLater Acceptance Mark (guidelines from the Acceptance Mark section applies)
- 2. ShopeePay or SPayLater Logo (guidelines from the Logo section applies)

Always display the online payment option in the same format as other existing payment options.

Note: Refer to next page for examples.

#### ShopeePay Acceptance Mark

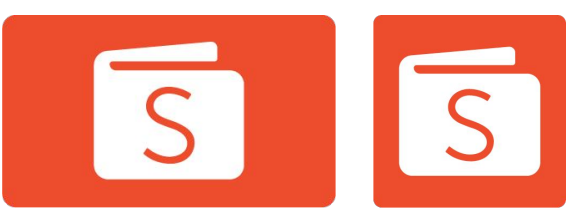

ShopeePay white acceptance mark on orange background

#### ShopeePay logo

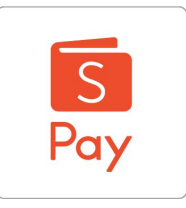

Using the ShopeePay logo as acceptance mark **should be avoided** unless all other acceptance marks are in full logo format

#### SPayLater Acceptance Mark

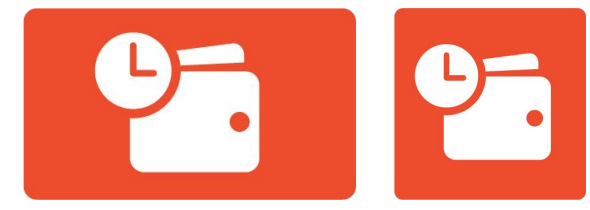

SPayLater white acceptance mark on orange background

#### ShopeePay logo

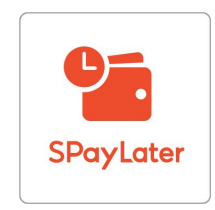

Using the SPayLater logo as acceptance mark **should be avoided** unless all other acceptance marks are in full logo format

#### **Online Payment Usage**

#### Example - ShopeePay only

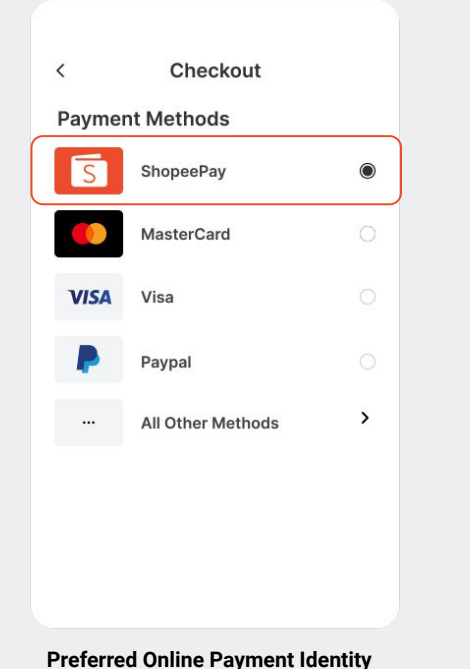

White acceptance mark on

orange background

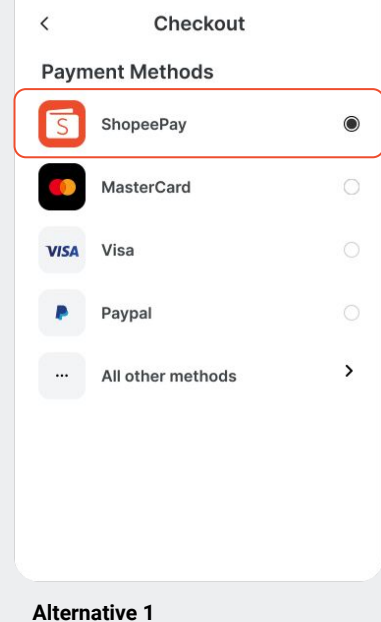

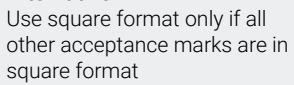

# Checkout Payment Methods ShopeePay MasterCard VISA Visa Paypal ... All other methods

Alternative 2

white background

Use orange acceptance mark

with white background only if all

other acceptance marks are in

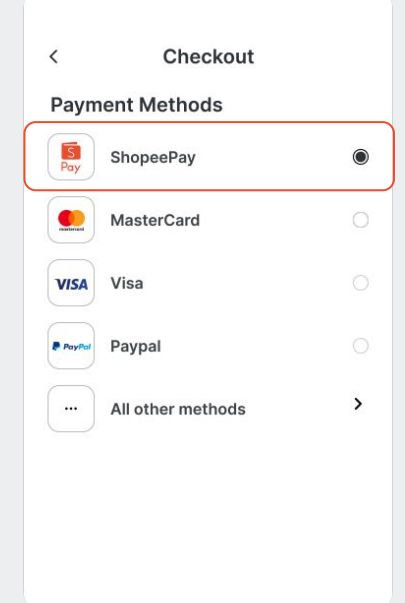

#### Alternative 3

Use logo as acceptance mark only if all other acceptance marks are in full logo format

#### **Online Payment Usage**

#### Example - SPayLater only

**Payment Methods** 

SPayLater

MasterCard

Visa

Paypal

All other methods

Checkout

 $\bigcirc$ 

>

<

9-

VISA

.

•••

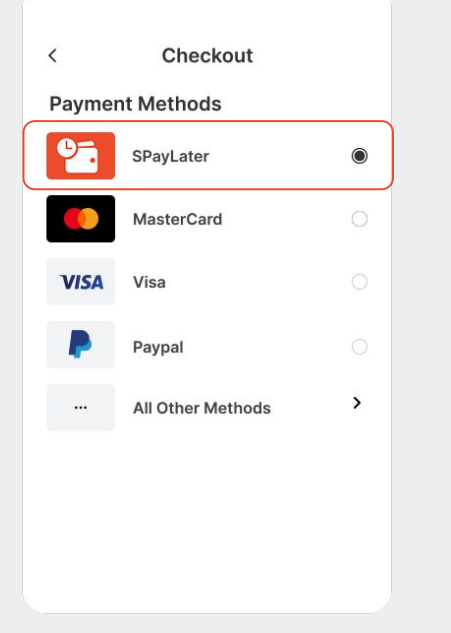

Preferred Online Payment Identity

White acceptance mark on orange background

#### Alternative 1

Use square format only if all other acceptance marks are in square format

# Checkout Payment Methods SPayLater MasterCard VISA Visa Paypal .... All other methods

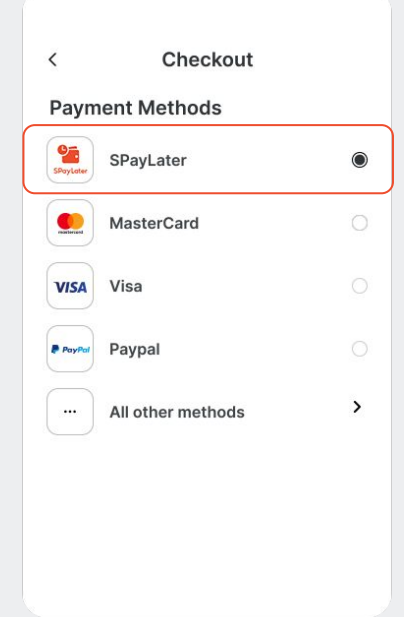

#### Alternative 2

Use orange acceptance mark with white background only if all other acceptance marks are in white background

#### Alternative 3

Use logo as acceptance mark only if all other acceptance marks are in full logo format

#### **Online Payment Usage**

#### Example - Both ShopeePay and SPayLater are accepted

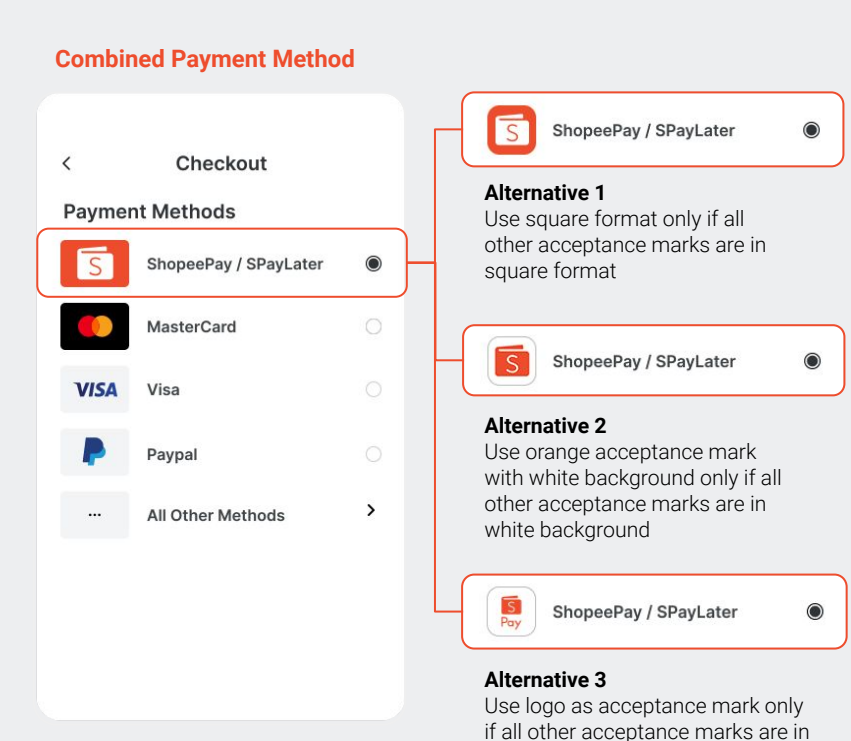

full logo format

#### **Preferred Online Payment Identity**

White acceptance mark on orange background

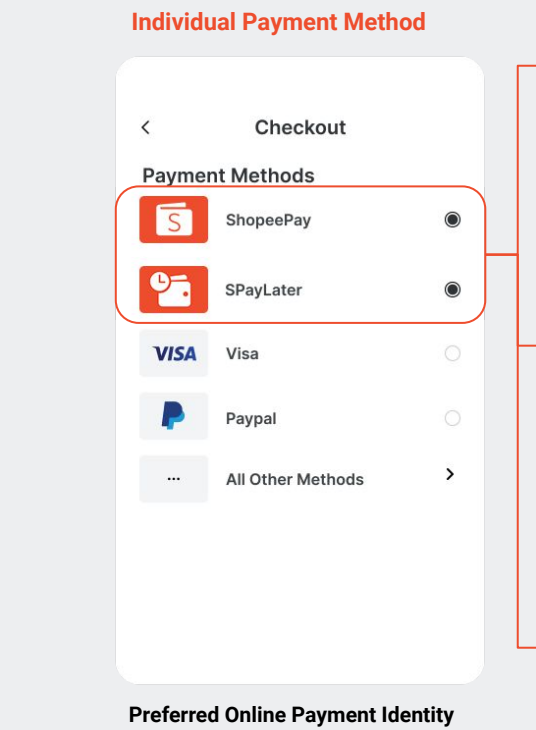

White acceptance mark on orange background

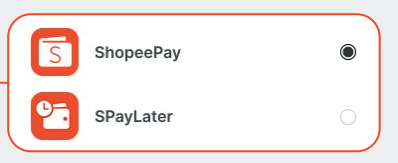

#### Alternative 1

Use square format only if all other acceptance marks are in square format

| S        | ShopeePay | ۲ |
|----------|-----------|---|
| <b>1</b> | SPayLater | 0 |

#### Alternative 2

Use orange acceptance mark with white background only if all other acceptance marks are in white background

| S<br>Pay  | ShopeePay | ۲ |
|-----------|-----------|---|
| SPayLater | SPayLater | 0 |

#### Alternative 3

Use logo as acceptance mark only if all other acceptance marks are in full logo format

#### Download Logo

#### ShopeePay standard logo

#### ShopeePay typeface logo

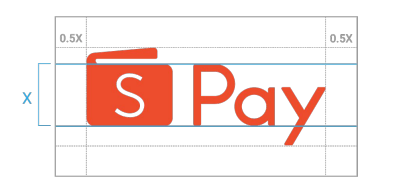

Apply **0.5x clear space** around all sides of the ShopeePay standard logo.

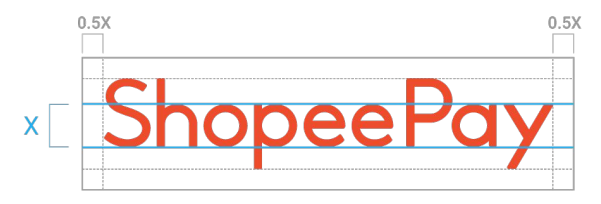

Apply **0.5x clear space** around all sides of the ShopeePay typeface logo.

Mandatory logos application example

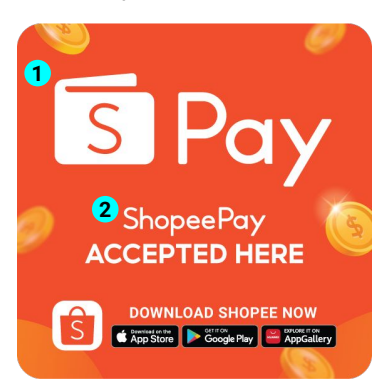

#### Application

### Online & In-Person Marketing Assets

For ShopeePay branding presence, the following logos **<u>must</u>** be featured on all online & in-person marketing assets:

- 1. ShopeePay standard logo with wallet icon (guidelines from the Logo section applies)
- 2. ShopeePay typeface logo

When designing assets that are utilised outside of the ShopeePay app, do ensure the two logos are incorporated into the messaging for brand recall.

\*Should further clarity be required on the applicability of a certain case, please reach out to the Regional Marketing team to align on the guidelines.

14

#### Application Online & In-Person Marketing Assets

For SPayLater branding presence, the SPayLater standard logo <u>must</u> be featured on all online & in-person marketing assets. Do take note of the following requirements:

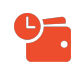

Using the standalone SPayLater icon in place of the full logo **should be avoided** unless there are already significant Shopee branding elements present on the same canvas.

SPayLater

Using the standalone "SPayLater" logotype is strictly not allowed.

When designing assets that are utilised outside of the ShopeePay app, do ensure the logo are displayed prominently for brand recall.

\*Should further clarity be required on the applicability of a certain case, please reach out to the Regional Marketing team to align on the guidelines.

**Note:** Refer to next page for a list of online & in-person asset templates.

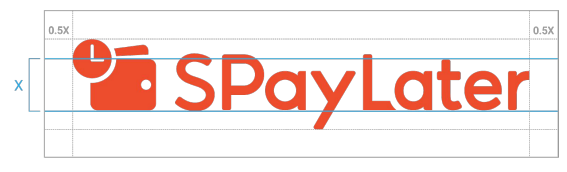

Apply **0.5x clear space** around all sides of the horizontal logo.

#### Logo application example

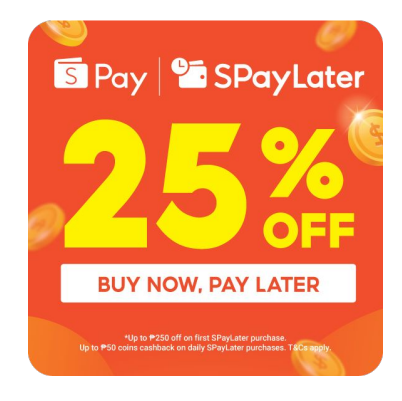

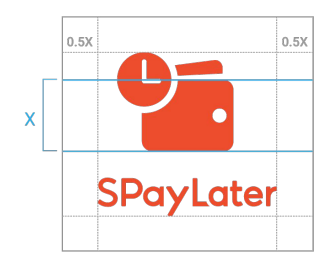

Apply **0.5x clear space** around all sides of the vertical logo.

#### **Social Media Banner**

**Download Template** 

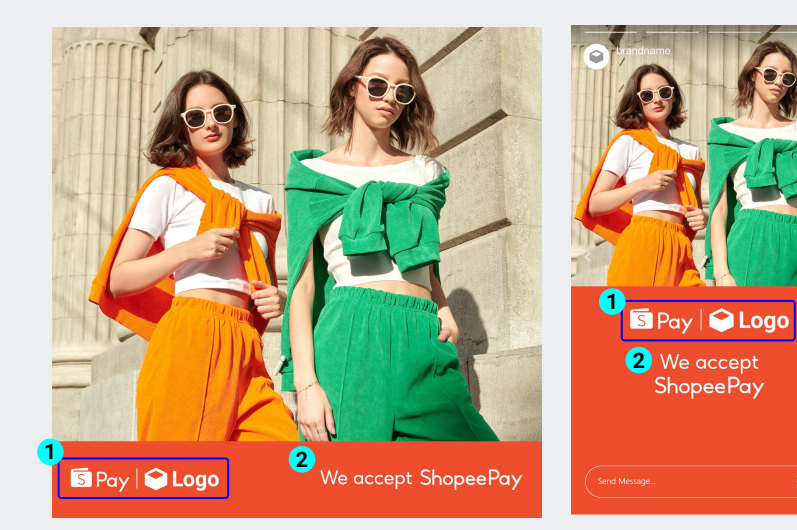

#### **Generic Version**

Use this version to showcase lifestyle image and indicate that ShopeePay is an accepted payment mode

#### Guidelines:

- 1. ShopeePay & brand logo Fixed placement
- 2. Main text Centre aligned.

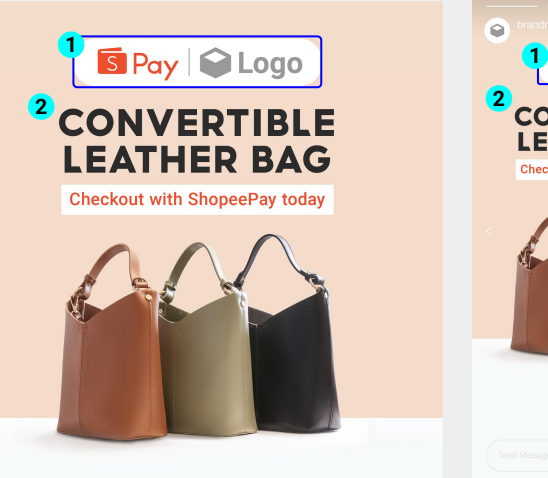

#### **Descriptive Version**

Use this version to showcase products with prominent display of headline.

#### Guidelines:

:)7

- 1. ShopeePay & brand logo Fixed placement
- 2. Main text + Subtext Centre aligned

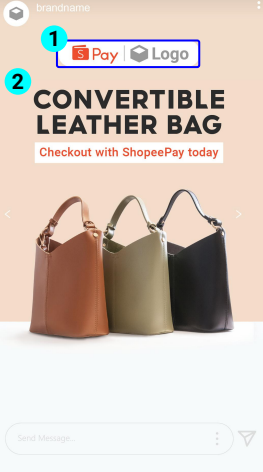

#### Wobbler / Sticker - 10 x 10 cm

**Download Template** 

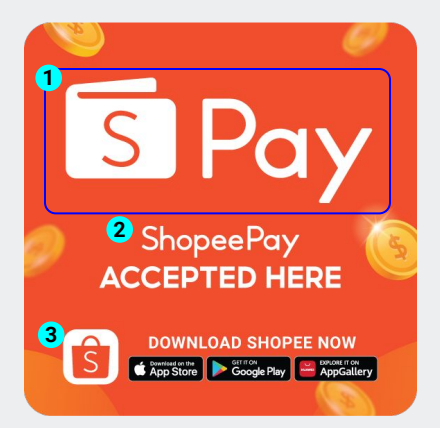

#### **Generic Version**

Use this version to show that ShopeePay is an accepted payment mode in-store.

#### Guidelines:

- 1. ShopeePay logo Fixed placement
- 2. Main text + Subtext Centre aligned
- 3. App Icons Centre aligned

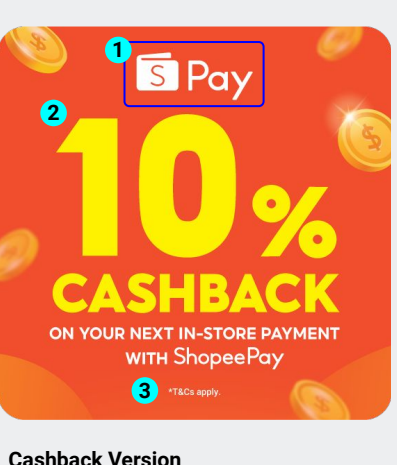

Use this version to promote

Guidelines:

3

cashback on next in-store payment.

ShopeePay logo - Fixed placement

T&Cs - Centre aligned. Font size

not adjustable.

Main text + Subtext - Centre aligned

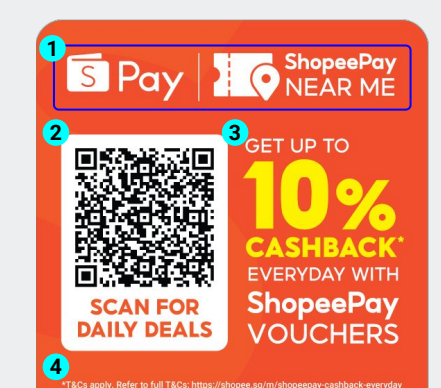

#### **QR Version**

Use this version to promote QR code related marketing campaign.

#### Guidelines:

- ShopeePay and ShopeePay Near Me logo -Fixed placement
- 2. **QR code** Minimum 2cm on white background only. Qr code leads to LS 2.0 Homepage.
- 3. Main text + Subtext Left aligned
- T&Cs Centre aligned. Font size not adjustable.

#### Page 2 Merchant 3 GET 1 0 9% 1 0 9% 1 0 0% 1 0 0% 1 0 0% 1 0 0% 1 0 0% 1 0 0% 1 0 0% 1 0 0% 1 0 0% 1 0 0% 1 0 0% 1 0 0% 1 0 0% 1 0 0% 1 0 0% 1 0 0% 1 0 0% 1 0 0% 1 0 0% 1 0 0% 1 0 0% 1 0 0% 1 0 0% 1 0% 1 0%

#### **Merchant Logo Version**

Use this version to shoutout promo mechanics that includes merchant logo.

#### Guidelines:

- 1. ShopeePay logo Fixed placement
- 2. Merchant logo Fixed placement in white tag
- 3. Main text + Subtext Centre aligned
- 4. **T&Cs** Centre aligned. Font size not adjustable.

17

#### Tent card / Flyer / Promo Insert (Front view) - A5

**Download Template** 

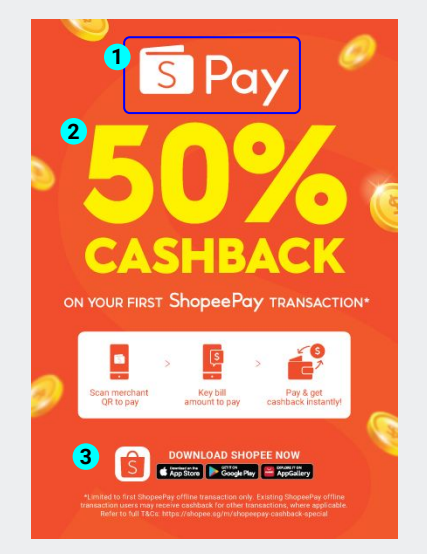

#### **Cashback Version**

Use this version to promote cashback on first ShopeePay transaction.

#### Guidelines:

- 1. ShopeePay logo Fixed placement
- 2. Main text + Subtext Centre aligned
- App Icons and T&Cs Centre aligned Font size not adjustable.

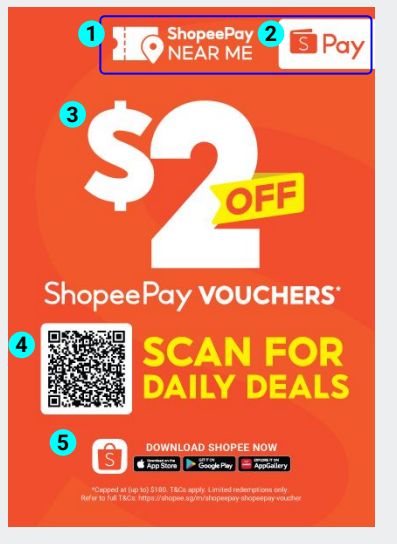

#### **Discount with QR Version**

Use this version to promote dollar off discount with ShopeePay vouchers.

#### Guidelines:

- 1. ShopeePay Near Me logo Fixed placement
- 2. ShopeePay logo Fixed placement in white tag
- 3. Main text + Subtext Centre aligned
- 4. **QR code** Minimum 2cm on white background only. QR code
- 5. leads to LS 2.0 Homepage
- 6. App Icons and T&Cs Centre aligned. Font size not adjustable.

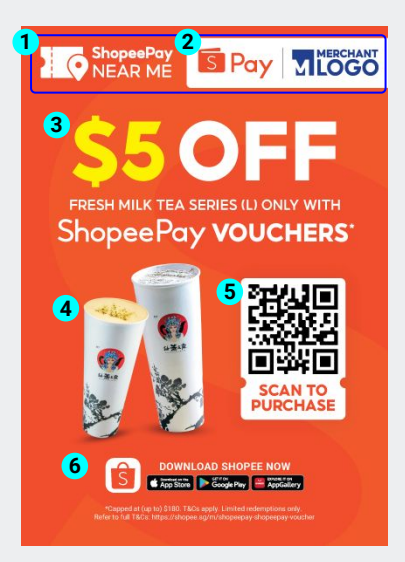

#### **Discount with Merchant Logo Version**

Use this version to shoutout promo mechanics that includes merchant logo, featured products and QR.

#### Guidelines:

- 1. ShopeePay Near Me logo Fixed placement
- 2. **ShopeePay and Merchant logo** Fixed placement in white tag
- 3. Main text + Subtext Centre aligned
- 4. **Featured Products** High quality images with 300 dpi. Clean background with shadow required.
- QR code Minimum 2cm on white background only. QR code leads to merchant voucher page.
- 6. App Icons and T&Cs Centre aligned. Font size not adjustable.

Logo combination

Can be replaced according to local needs (e.g. ShopeePay | SPayLater)

#### Tent card / Flyer / Promo Insert (Back view) - A5

**Download Template** 

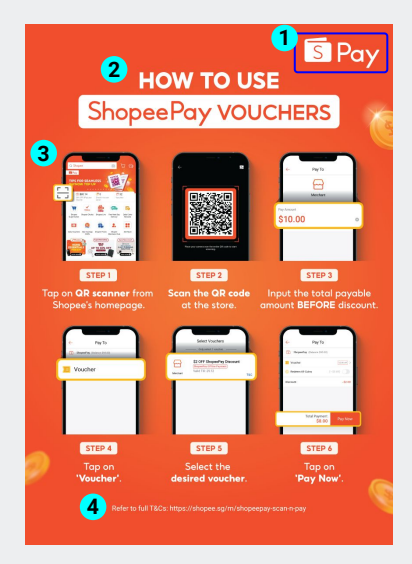

#### **Back view**

Always include educational steps at the back of the tent card to guide users on the payment process.

#### Guidelines:

- 1. ShopeePay logo Fixed placement
- 2. Main text + Subtext Centre aligned
- 3. Educational Steps Arranged in a 2 row x 3 column alignment. Replace merchant logo accordingly.
- 4. **T&Cs** Centre aligned. Font size not adjustable.

Logo combination Can be replaced according to local needs (e.g. ShopeePay | SPayLater)

Poster - A2

#### Download Template

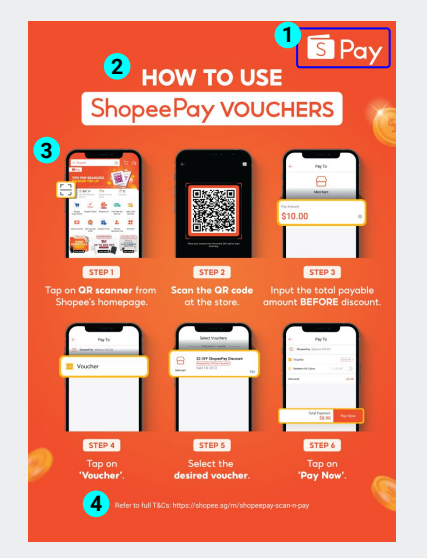

#### **Educational Poster**

For a more prominent display of the payment process, display a poster mounted on a standee. This artwork is a larger version of the tent card (back view).

#### Guidelines:

- 1. ShopeePay logo Fixed placement
- 2. Main text + Subtext Centre aligned
- 3. Educational Steps Arranged in a 2 row x 3 column alignment. Replace merchant logo accordingly.
- 4. T&Cs Centre aligned. Font size not adjustable.

#### Standee - 50 x 150 cm

Download Template

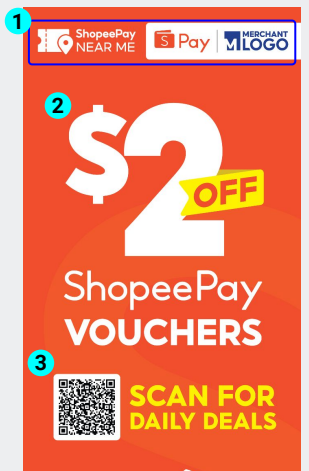

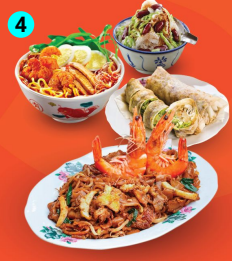

5 \*T&Cs Apply. Limited redemptions only. Refer to full T&Cs: https://shopee.sg/m/shopeepay-scan-n-pay

#### **Discount Standee**

Use a standee to shoutout promo mechanics that includes merchant logo, featured products and QR.

#### Guidelines:

- 1. ShopeePay Near Me logo Fixed placement
- 2. ShopeePay and Merchant logo Fixed placement in white tag
- 3. Main text + Subtext Centre aligned
- 4. **Featured Products** High quality images with 300 dpi. Clean background with shadow required.
- 5. **QR code** Minimum 2cm on white background only. QR code leads to merchant voucher page.
- 6. App Icons and T&Cs Centre aligned. Font size not adjustable.

Logo combination Can be replaced according to local needs (e.g. ShopeePay | SPayLater)

#### **In-Person Application**

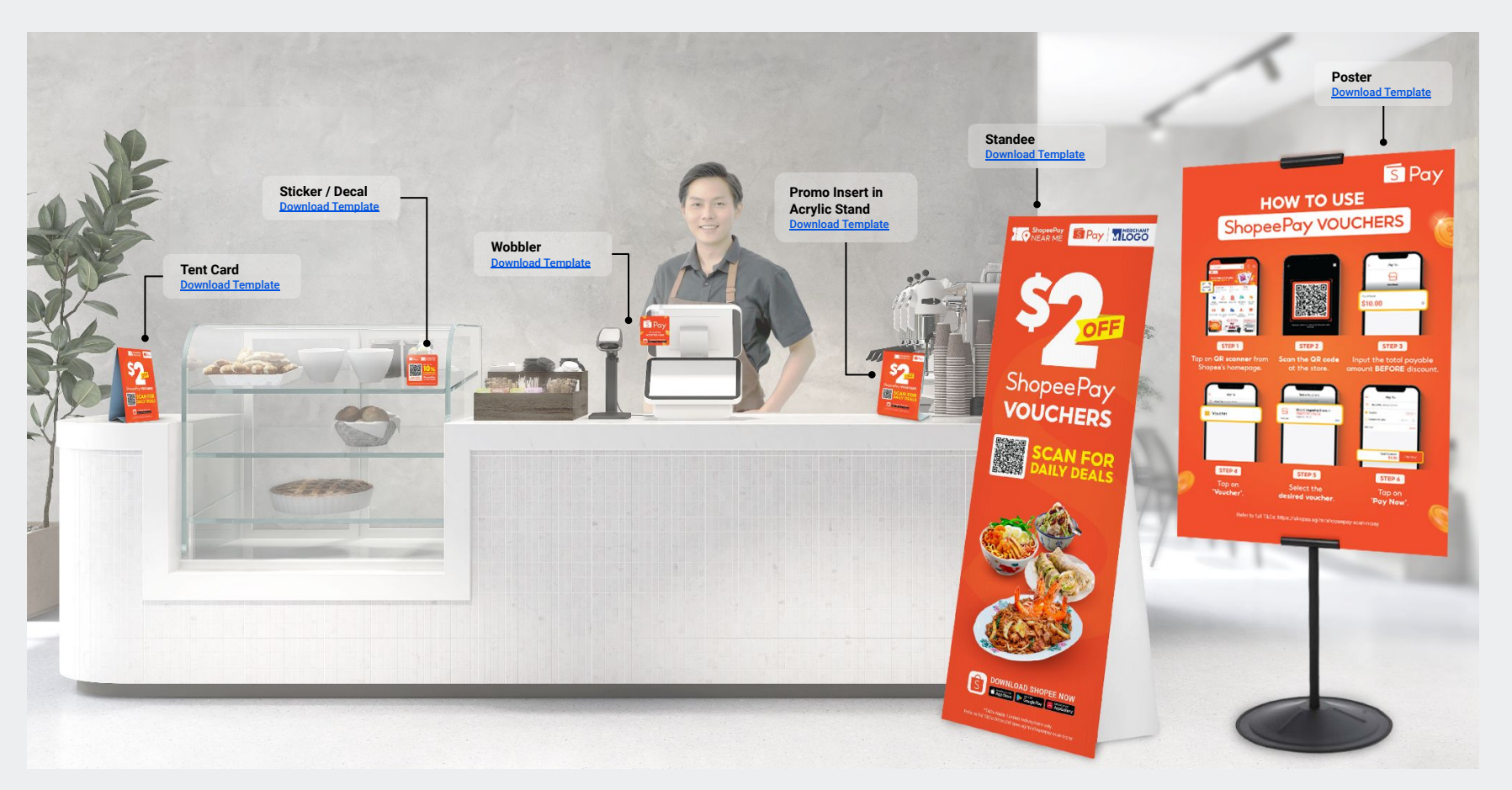

### S Pay SPayLater

## End of document.

ShopeePay & SPayLater Online and In-Person Brand Guidelines